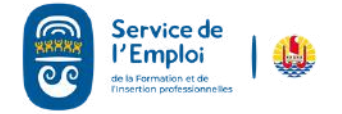

## COMME

## COMMENT MODIFIER MES INFORMATIONS EN LIGNE ?

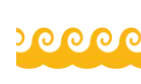

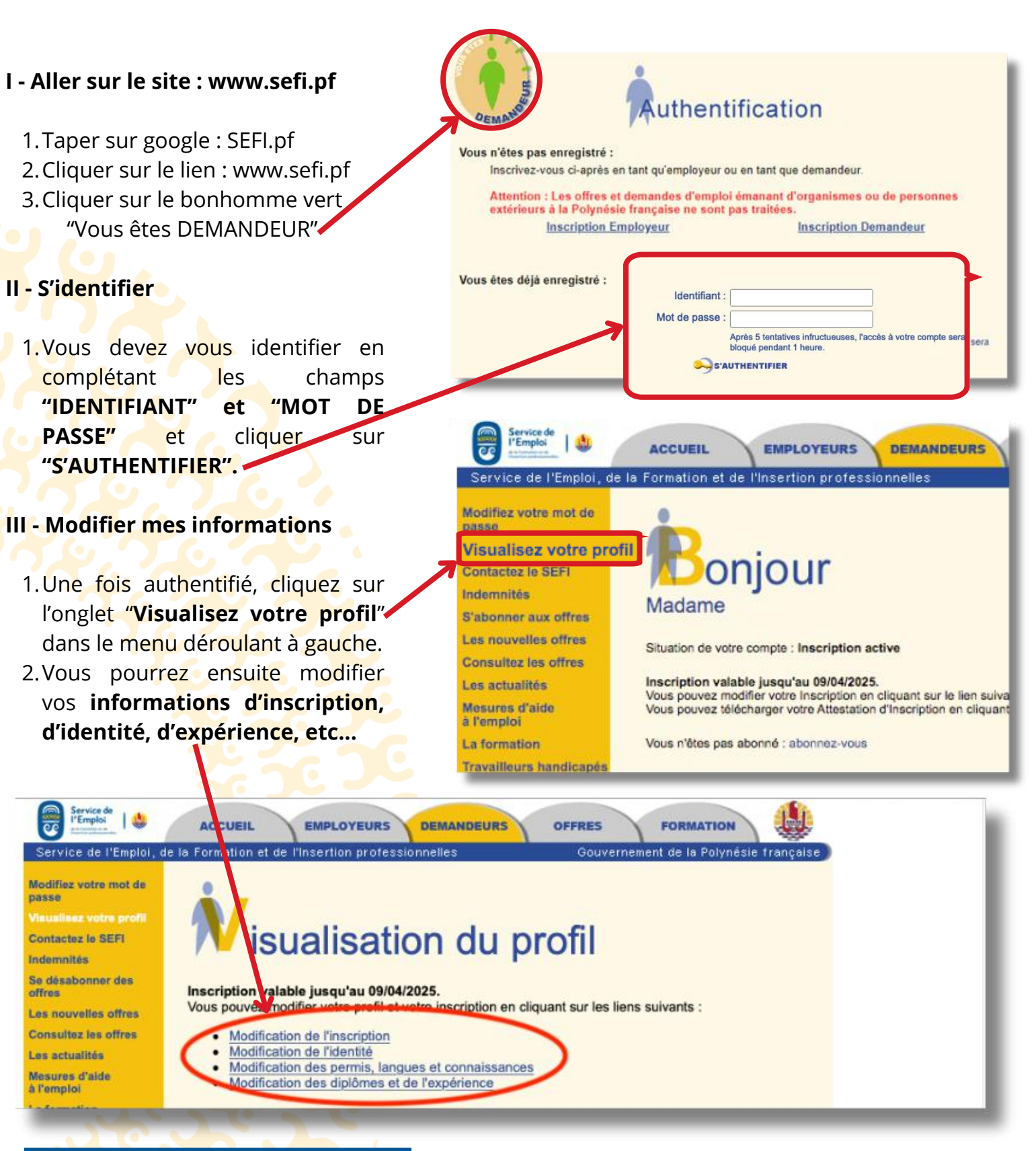

Contact Mail : emploi@sefi.pf

\*Vous pouvez trouver votre numéro de demandeur sur votre attestation d'inscription.

## PAGE 1/1